## Instructions for using USALearns

Hi! This is Diana, and I'm going to show you how to sign in to the new USALearns website.

Go to usalearns.org - just usalearns.org

Look for the blue Sign In box and click it.

Fill in your email address and password, and click the red Sign In box.

Then you see the My Home page.

You'll see three courses. Look for the course you're studying now. For example, mine is the Second English Course with Diana as the teacher.

You have two choices. I will explain your two choices.

Go to my next activity is to continue from the place you stopped the last time you studied. For example, yesterday I worked in the course and I want to continue from that place. I click Go to my next activity'. I see the activity I completed, and I'll continue from here..

To go to any unit, click Select a different unit. and you see all the units in the course, then click the unit you want. You can click to return to a place you were before in the course and repeat anything.

Sometimes you may want to repeat an activity you did before, For example, I already watched this video but I want to watch it again, so I click it and watch it again.

Sometimes you may need to repeat an activity to get a score of 80% or higher. I got 52% here, so I want to try it again to get a score of 80% or more.

Sometimes you may need to return to complete activities you didn't finish yet. This is half blue half white, so that means I didn't finish it yet. Ill click to finish it.

You may need to go back to do a writing correction. I'll show you that in another video.

When you are finished studying, look in the top right corner and click Sign Off. This is especially important if you are on a public computer, like the library.

If you have questions, ask your teacher at your program.